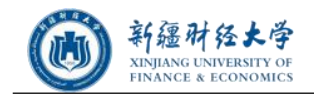

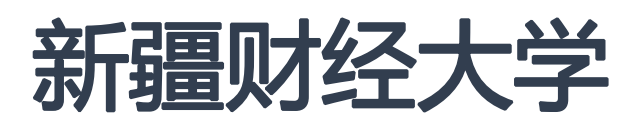

# 新生信息采集使用手册

2021年 08月

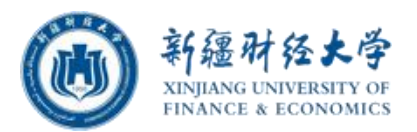

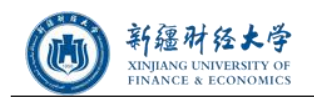

目录

|      | 如何登陆迎新服务. | 第1章 |
|------|-----------|-----|
|      | 如何登录使用    | 1.1 |
| 9    | 移动迎新服务使用。 | 第2章 |
|      | 进入迎新系统    | 2.1 |
| 采集10 | 迎新服务使用信   | 2.2 |

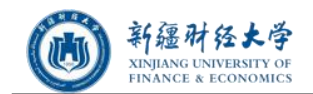

## 第1章 如何登陆迎新服务

#### 使用前提:

- 1 使用移动端迎新服务,需要下载【今日校园】App,成功登陆后才能使用。
- 2 苹果或安卓手机,在应用商店搜索【今日校园】自行下载即可。

#### 学校今日校园主页面如下图所示:

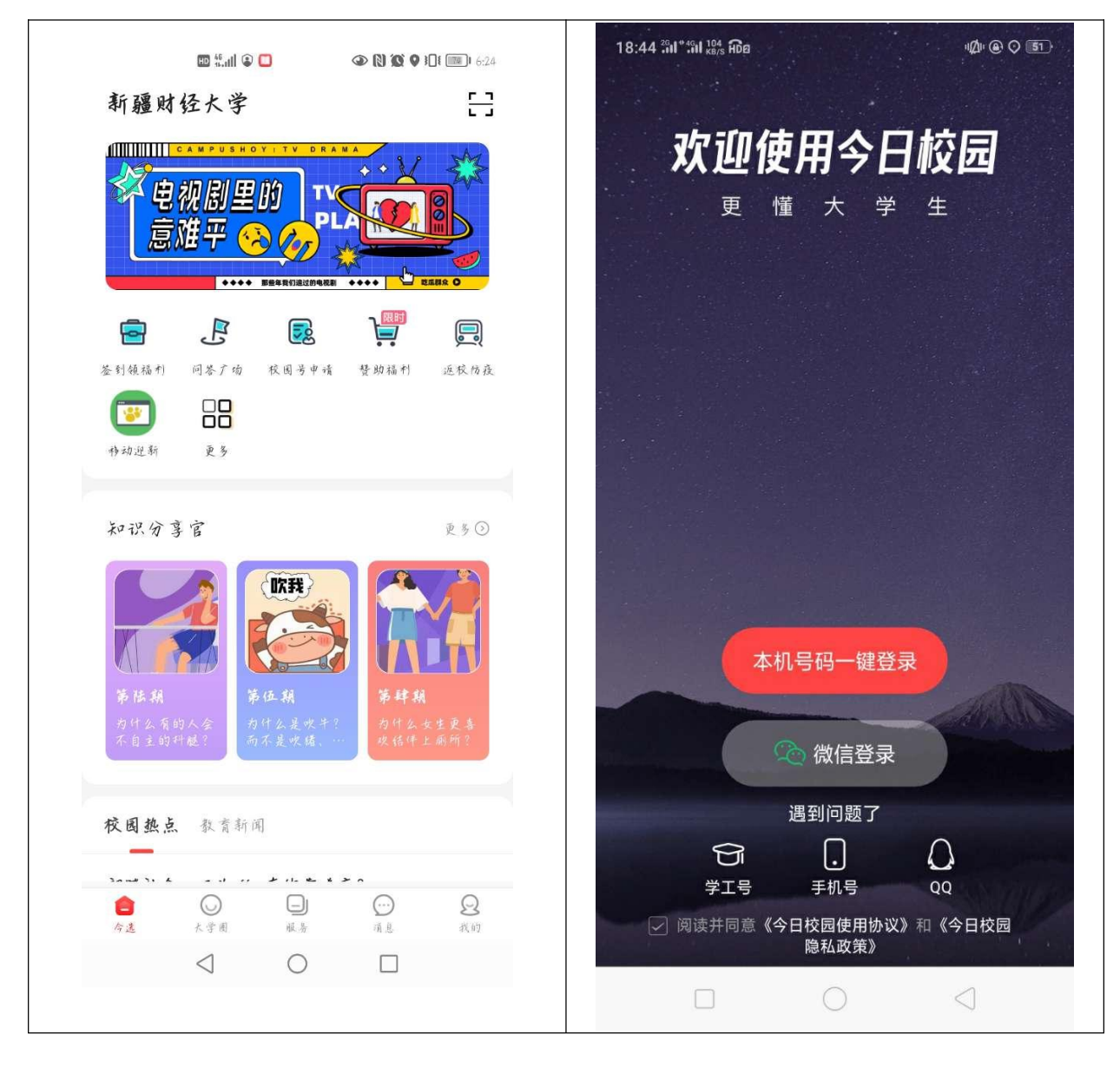

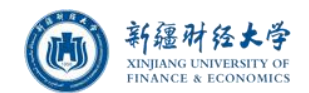

图 1.1 今日校园首页

#### 今日校园app二维码

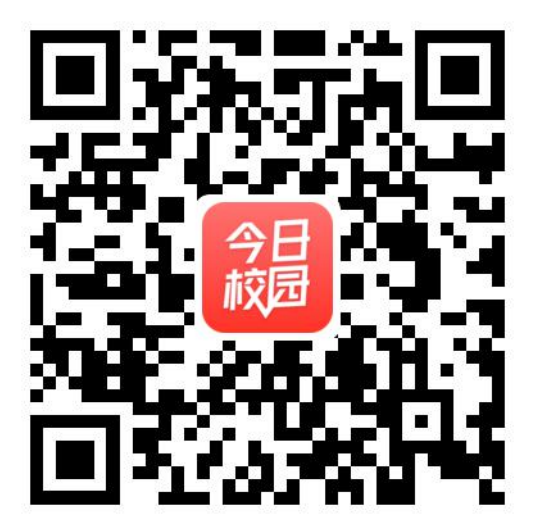

## 1.1 如何登录使用

#### ★★★ 重要提示:请各位同学自行下载【今日校园】APP,支持安卓和IOS。

1、在手机上找到【今日校园】APP, 启动应用, 欢迎页过后。出现登录界面, 如下图 所示:选择学工号登录

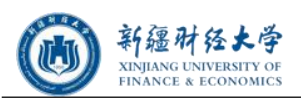

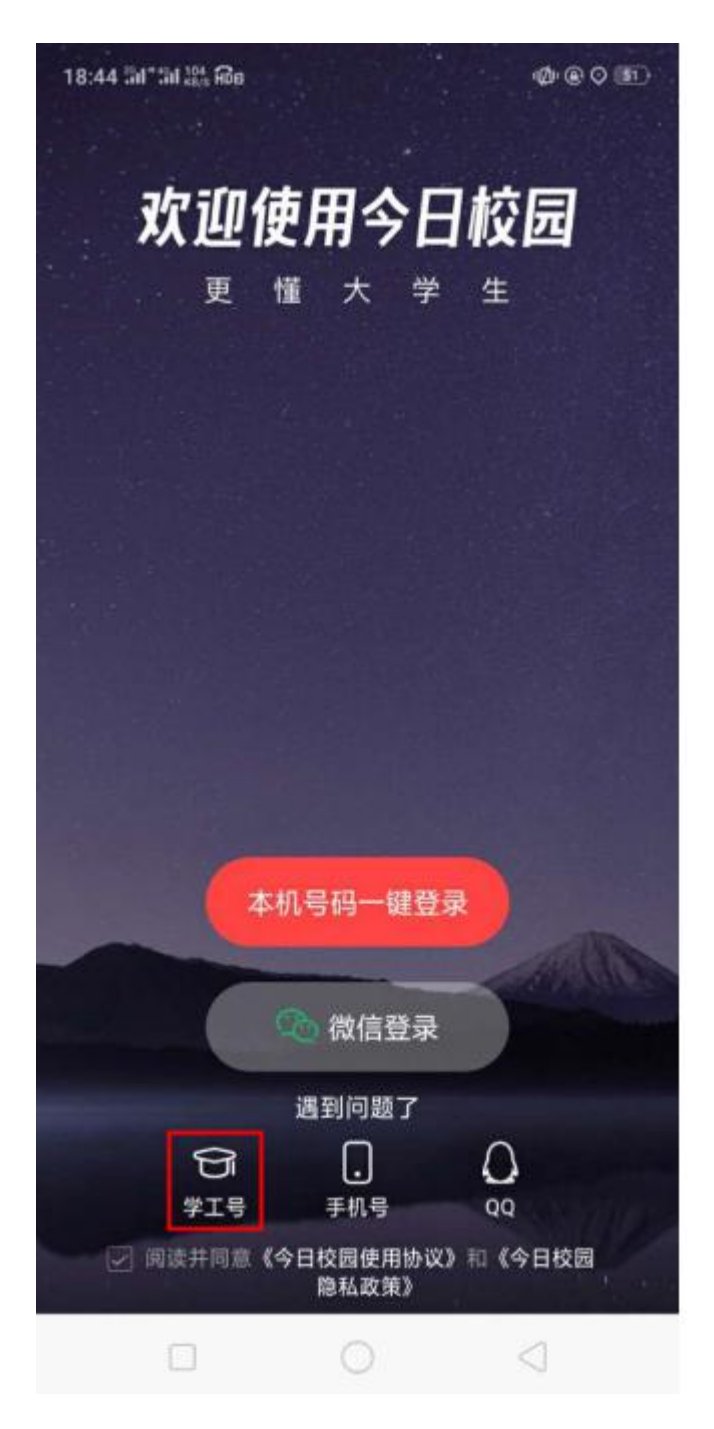

2、在登录界面点击切换。切换到学校选择界面。

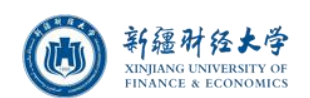

|   | AN KRUS HOE         |                                 | () @ S       |
|---|---------------------|---------------------------------|--------------|
| ( |                     | 学工号登录                           | 切换 帮助        |
|   |                     | Lar                             | nguage:      |
|   |                     |                                 |              |
|   |                     | 新疆财经大学<br>XINHANGE A PECONOMICS |              |
|   |                     | 欢迎登录                            | ✓<br>水马田西    |
|   |                     |                                 | <b>金</b> 求介囬 |
|   | 用户名                 | 2                               | 点击切换         |
| â | 密码                  |                                 |              |
|   |                     |                                 |              |
|   |                     | 登录                              |              |
|   | 周内免登录               | 登录                              |              |
|   | 周内免登录               | 登录                              | <b>양</b> 큧   |
|   | 周内免登录<br>您还         | 登录<br>可以使用以下方式                  | <b>登</b> 录   |
|   | 周内免登录<br>您还         | 登录<br>可以使用以下方式                  | <u> 登</u> 录  |
|   | 周 <b>内免登录</b><br>您还 | <b>登录</b><br>可以使用以下方式           | 登录           |
|   | 周内免登录               | 可以使用以下方式                        | 至录           |
|   | 周内免登录<br>您还         | 可以使用以下方式                        | <u>章</u> 录   |
|   | 周 <b>内免登录</b><br>您还 | <b>登录</b><br>可以使用以下方式           | 登录           |

3 在大学选择界面搜索并选中**新疆财经大学**。

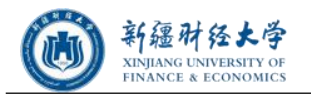

| 18:44 51*51 50 86 |              | Ø @ 31 |
|-------------------|--------------|--------|
| $\times$          | 选择学校         | 申请入驻   |
|                   | ○ 搜索         |        |
| 附近的学              | <b>救</b><br> | 团级大学   |
|                   | 获取失败 重新获取    |        |
| A                 |              | A      |
| 00                |              | B      |
| ۲                 | 阿坝师范学院       | D      |
|                   |              | F      |
|                   | 阿克苏教育学院      | G      |
|                   |              | J      |
|                   | 阿克苏职业技术字院    | L      |
| 0                 | 同位美丽小社大学院    | N      |
| 9                 | 阿拉普职业技术子阮    | P      |
|                   | 阿勒寿职业技术受院    | R      |
|                   | 内和家业工文小子的    | T      |
|                   | 阿里-ids       | X      |
|                   | PJ 100       | ٢      |
| 63                | 鞍钢职工工学院      | 1      |
|                   |              |        |
|                   | 安徽财经大学       |        |
|                   |              | 4      |

4 选中新疆财经大学后,在登录页面输入**学工号和密码**,进行登录。默认密码为**身份证** 后六位。登录成功后,进入今日校园首页。如下图所示

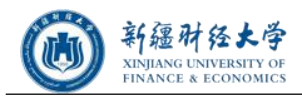

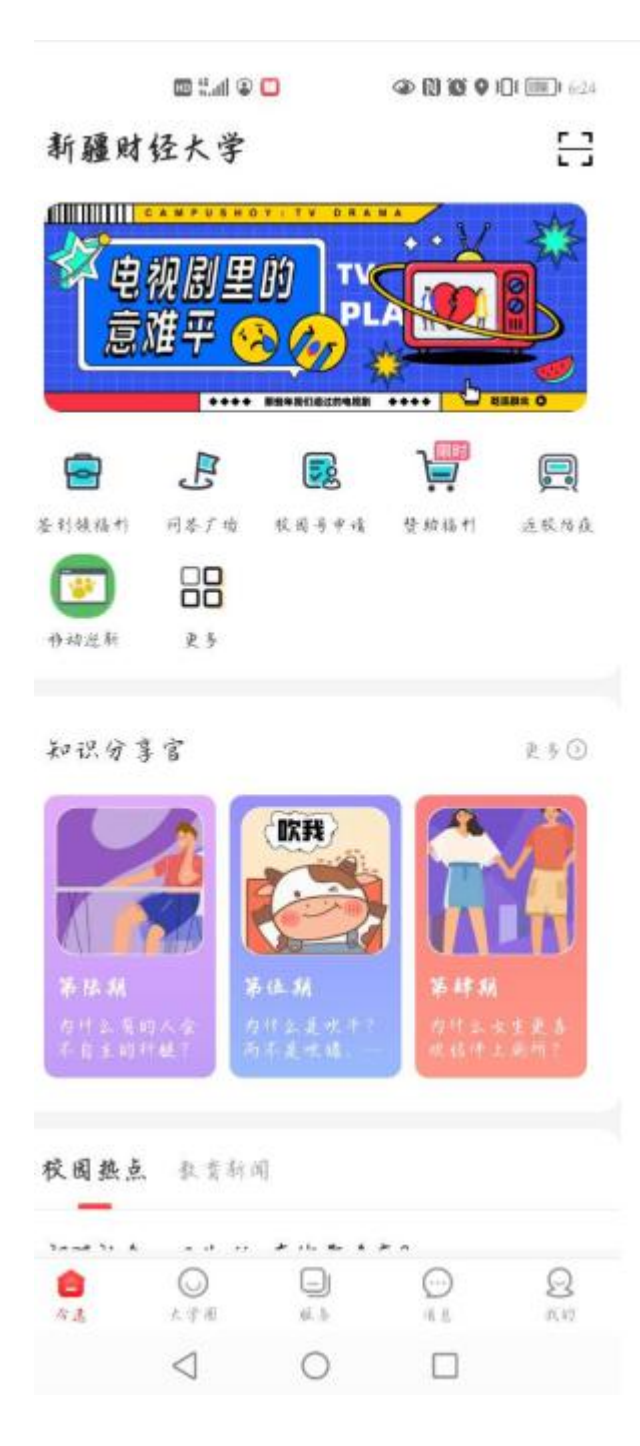

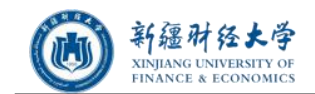

### 第2章 移动迎新服务使用

## 2.1 进入迎新系统

1、使用今日校园成功登陆后,在首页上面选择<mark>"我的大学"</mark>,之后再出现界面找到<u>"移动</u> <mark>迎新"</mark>服务,如下图所示:

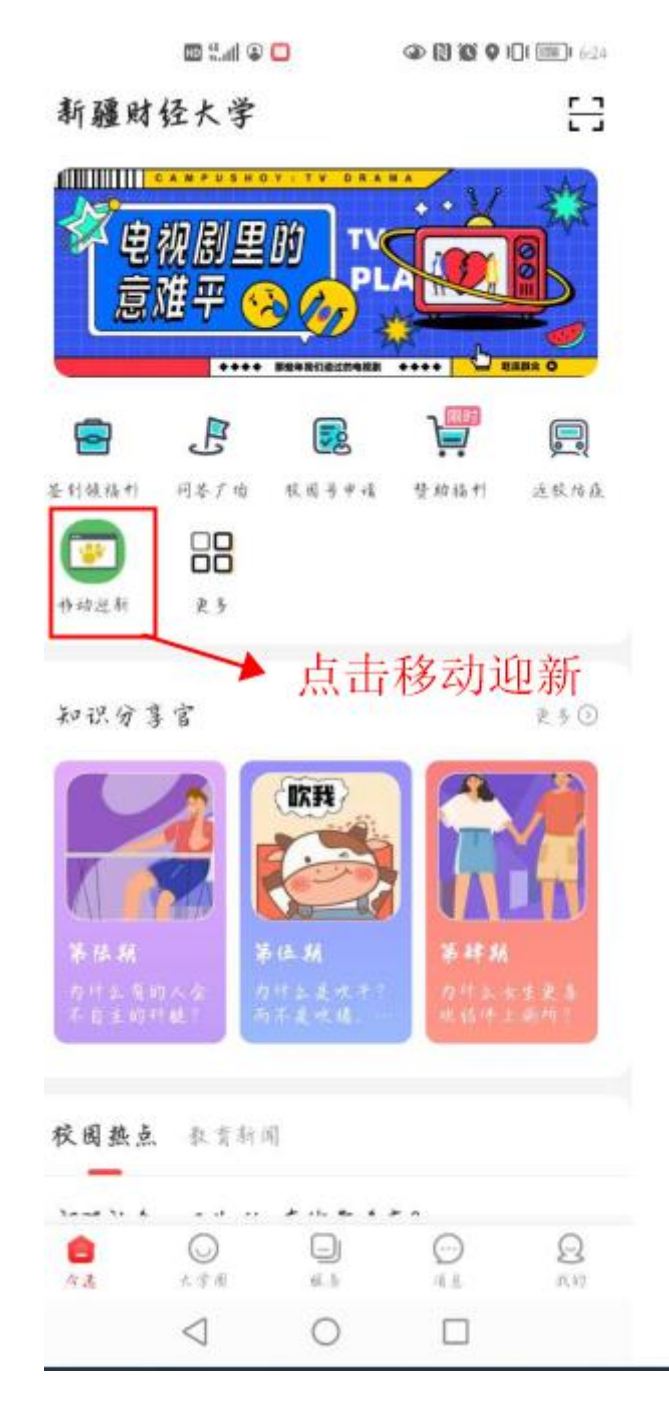

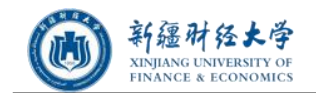

| 9:10 |                      | :::: \$ 80 |
|------|----------------------|------------|
| <    | 迎新服务                 | 反馈         |
| 5    | 今日校园测试<br>计算机与通信工程学院 | >          |
| 我的二  | 维码                   |            |
|      | 信息采集                 | >          |
| 2    | 结伴同行                 | >          |
|      | 军训服装及商品预定            | >          |
|      | 入学教育                 | >          |
|      |                      |            |
|      |                      |            |

2、点击"移动迎新",进入移动迎新服务界面。如下图所示:

## 2.2 迎新服务使用---信息采集

说明:点击信息采集菜单,之后选择"**信息采集**"。

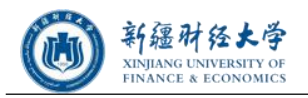

|     | wa anun 👁 🗂        | (2) (2) (2) (2) (1) (1) (1) |
|-----|--------------------|-----------------------------|
| <   | 迎新服                | 为                           |
|     | <b>叶同学</b><br>金融学院 | >                           |
| 我的二 | 维码                 |                             |
|     | 信息采集               | >                           |
|     | 到站登记               | >                           |
| Ħ   | 绿色通道               | >                           |
|     | 财务缴费               | >                           |
| 2   | 报到单                | >                           |
|     |                    |                             |
|     |                    |                             |
|     |                    |                             |

**填写个人信息**(带"\*"为必填内容,某项内容没有的填"无",数据要求必须真实、准确,否则会影响到考生的正常入校),信息填写完毕后,点击下图的"**提交**"按钮(如下图):

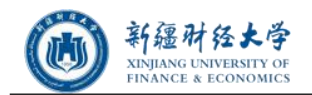

| 10 44 and 2 0 🗖 🖉                | N 🔞 🛛 101 💷 1 6:32 | tin 🔁 🕲 🕤                    |           |
|----------------------------------|--------------------|------------------------------|-----------|
| < 信息采集                           |                    | < 信息采集                       |           |
| 基本信息                             |                    |                              |           |
| 学号 2020201111                    |                    | + 继续添加                       | מו        |
| 姓名 叶同学                           |                    | 】教育经历(从小学填起)                 |           |
| 性别男男                             |                    |                              |           |
| 民族 汉族                            |                    | 教育经历(从小学填起)1                 | >         |
| 政治面貌 共青团员                        |                    | 开始时间                         |           |
| 院系金融学院                           |                    | 结束时间                         |           |
| 专业 金融学                           |                    | 学校                           |           |
| 班级 金融字2015-1                     |                    |                              |           |
| 现任牛级 2020                        |                    | + 继续添加                       | חו        |
| 学生照片                             |                    |                              |           |
| 昭世                               |                    | ■家庭情况(至少填写1条)                |           |
|                                  |                    | + 继续添加                       | П         |
|                                  |                    | ■2020年1月1日以来本人或同住<br>无症状感染记录 | :人员是否有确诊和 |
| 基本信息                             |                    | <b>十</b> 继续添加                | םו        |
| QQ号 123456678<br>手机号 12345678901 |                    |                              |           |
| 微信号 123457658                    |                    | 提交                           |           |
|                                  |                    | < ○                          |           |

需要对填写的信息进行修改,再次进入信息采集界面,点击修改信息。

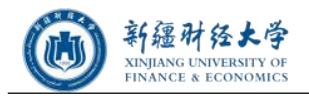

|                            | 2 15.al 😂           | (2) (2) (2) 101 (200) 752              |
|----------------------------|---------------------|----------------------------------------|
| Ś                          | 信息采集                |                                        |
| 家庭关系                       | 户主                  |                                        |
| 家庭成员2                      |                     | >                                      |
| 亲属姓名                       | 成员2                 |                                        |
| 性别                         |                     |                                        |
| 家庭关系                       | 兄弟姐妹                |                                        |
| 教育经历()<br>开始时间             | 8小字項起)1             | >                                      |
| 教育经历()                     | 人小学填起)1             |                                        |
| 开始时间                       |                     |                                        |
| 结束时间                       |                     |                                        |
| 学校                         |                     |                                        |
| 家庭情况(3<br>哲未填写<br>2020年1日1 | 经少填写1条)<br>日以来本人或同6 | ↓↓□□□□□□□□□□□□□□□□□□□□□□□□□□□□□□□□□□□□ |
| 2020年(191)<br>E症状感染记       | 录                   |                                        |
| 暂未填写                       |                     |                                        |
|                            | 修改信息                | Į.                                     |
|                            |                     |                                        |
| <                          | 1 0                 |                                        |